PayPal贝宝

# Shopify PayPal 安装指南

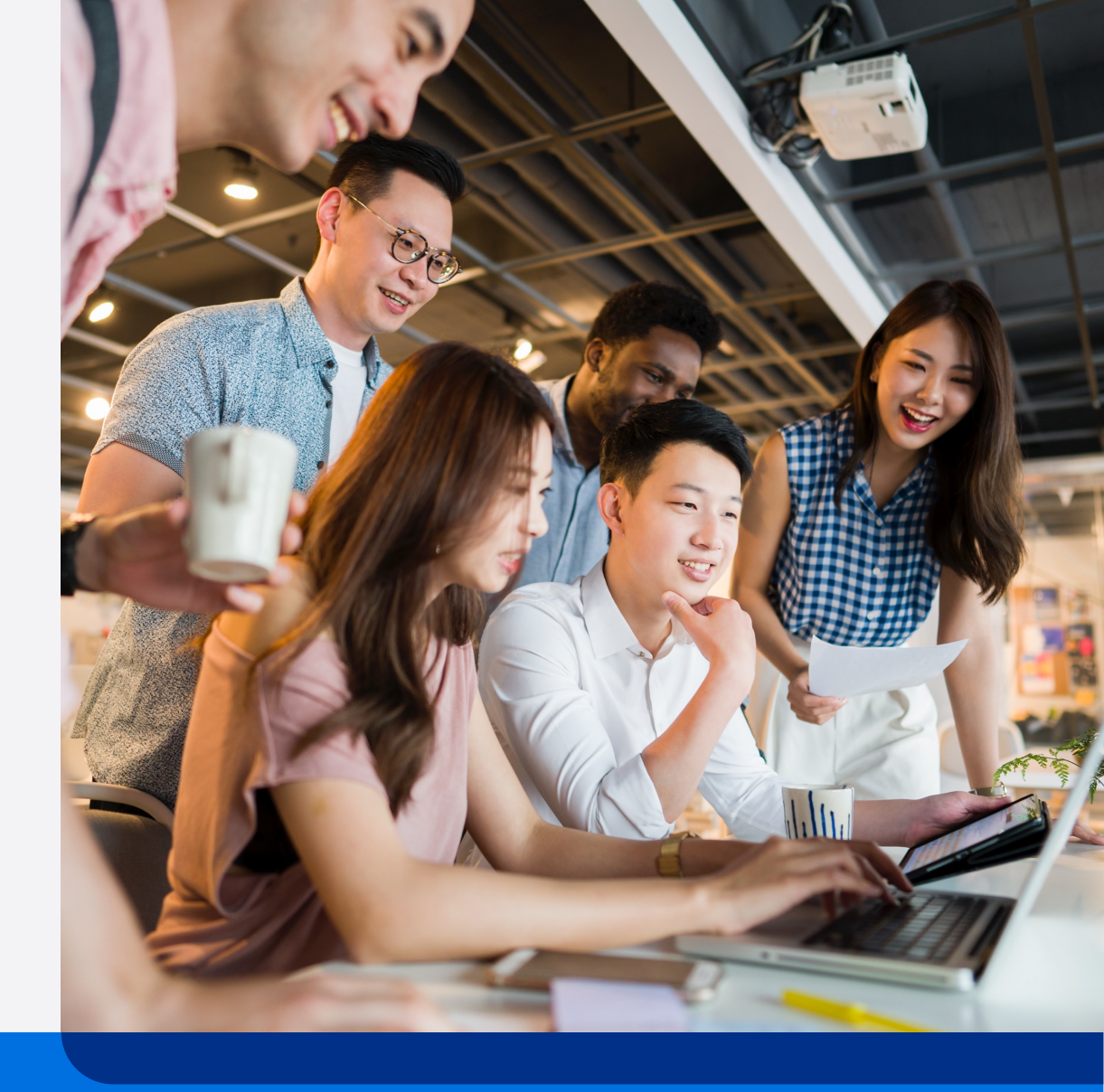

用户按本指南操作后可使用PayPal全球收付款服务及相关功能, PayPal 全球收付款服务及相关功能均属于PayPal全球服务(定义如下)。用 户需要首先在PayPal运营的中国网站(Paypal.cn)上接受<u>PayPal中国</u> 跨境支付服务用户协议并注册PayPal账户,以进一步申请相关服务。 PayPal全球服务由我们合作的PayPal关联企业为您提供,遵循并受到 "<u>PayPal全球条款</u>"的约束

本指南包含的全部产品交互示意图均为参考目的而展示,用以阐释本指 南之步骤引导。所有PayPal产品和服务均根据适用的PayPal用户协议、 条款和政策按现状提供。 目录

#### P4 – P9 • PayPal钱包功能启用

- P10 P30 信用卡功能启用
- P31 P43 买家体验展示
  - 产品页
  - 购物车页
  - 购物信息填写页
  - 支付页

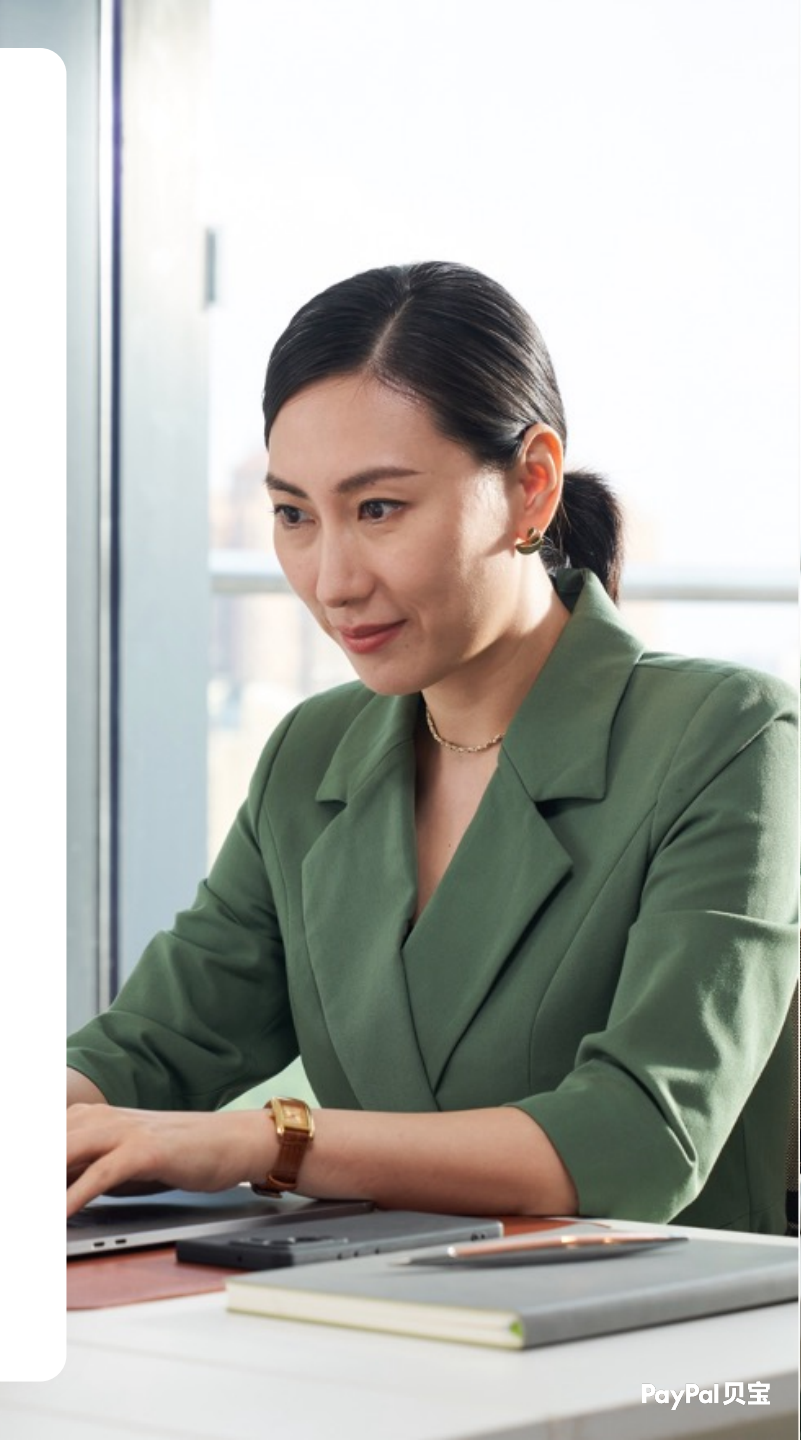

# PayPal 钱包功能启用

## PayPal钱包安装方式

#### 1. 进入Shopify管理员后台,点击设置—>收款—>激活PayPal

| S shopify | Q 搜索                                         | CTRL K                                           | ¢ | BCD BCDC-test-CN2 |
|-----------|----------------------------------------------|--------------------------------------------------|---|-------------------|
|           | BCDC-test-CN2<br>bcdc-test-cn2.myshopify.com | 收款                                               |   | ×                 |
|           | <b>雷</b> 通用                                  | △ 开发商店只能处理测试订单                                   |   |                   |
|           | a 套餐                                         | 启用测试支付服务提供商,或将支付服务提供商设置为测试模式。详细了解在开发商店中进行测试。     |   |                   |
|           | 日 账单 品 用户和权限                                 | 主任职名词供去                                          |   |                   |
|           | 夕 收款                                         | <b>又1)服务提供时</b><br>您可以选择通过第三方提供商进行收款,相关费率由第三方设定。 |   |                   |
|           |                                              | 选择提供商                                            |   |                   |
|           | ▲ 各户账户<br>→ 发货和配送                            |                                                  |   |                   |
|           | ▲ 税费和关税                                      | 又行明权款方式<br>Shopify 批准的某个支付服务提供商提供的付款方式           |   |                   |
|           | <ul><li>♀ 地点</li><li>𝔅 市场</li></ul>          | PayPal                                           | - |                   |
|           | <b>計</b> 应用和销售渠道                             | 激活 PayPal                                        |   |                   |
|           |                                              | <ul> <li>① 添加付款方式</li> </ul>                     |   |                   |
|           | ☞ 各尸事件                                       |                                                  |   |                   |
|           | 🖨 自定义数据                                      | 封酒荘取方式                                           |   |                   |

# PayPal钱包安装方式

#### 2. 点击"激活"

| shopify | Q 搜索                                                                     |                                                                                | CTRL K                     | ¢  | BCD BCDC-test-CN2 |
|---------|--------------------------------------------------------------------------|--------------------------------------------------------------------------------|----------------------------|----|-------------------|
|         | BCDC-test-CN2<br>bcdc-test-cn2.myshopify.com                             | ← PayPal 快速结账                                                                  | 从 Paypal 获得支持              | 激活 | ×                 |
|         | ● 通用<br>▲ 套餐<br>日 账单                                                     | 设置<br>激活 PayPal 快速结账以连接您的 PayPal 账户。<br>通过 PayPal 接收外币付款。在 PayPal 的付款偏好设置中管理付款 | 宿批。详细了解 <u>PayPal 快速结账</u> |    |                   |
|         | <ul> <li>□ 中下和政政</li> <li>⑦ 收款</li> <li>□ 结账</li> <li>▲ 客户账户</li> </ul>  |                                                                                |                            |    |                   |
|         | <ul> <li>⇒ 发货和配送</li> <li>▲ 税费和关税</li> <li>● 地点</li> <li>④ 市场</li> </ul> |                                                                                |                            |    |                   |
|         | (5 市场 # 应用和销售渠道 家 域名                                                     |                                                                                |                            |    |                   |

## PayPal钱包安装方式 3. 输入邮箱,登录PayPal账号

#### Connect a PayPal account to start accepting payments on Shopify

It's free to connect, whether you have an existing PayPal account, or want to create a new account.

|                   | Next |   |
|-------------------|------|---|
|                   |      | ~ |
| Country or region |      |   |
| Email             |      |   |

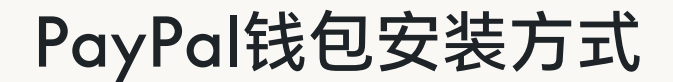

4. 按照网站上提示的步骤,完成账户绑定,点击"Go back to Shopify" 返回Shopify管理员后台

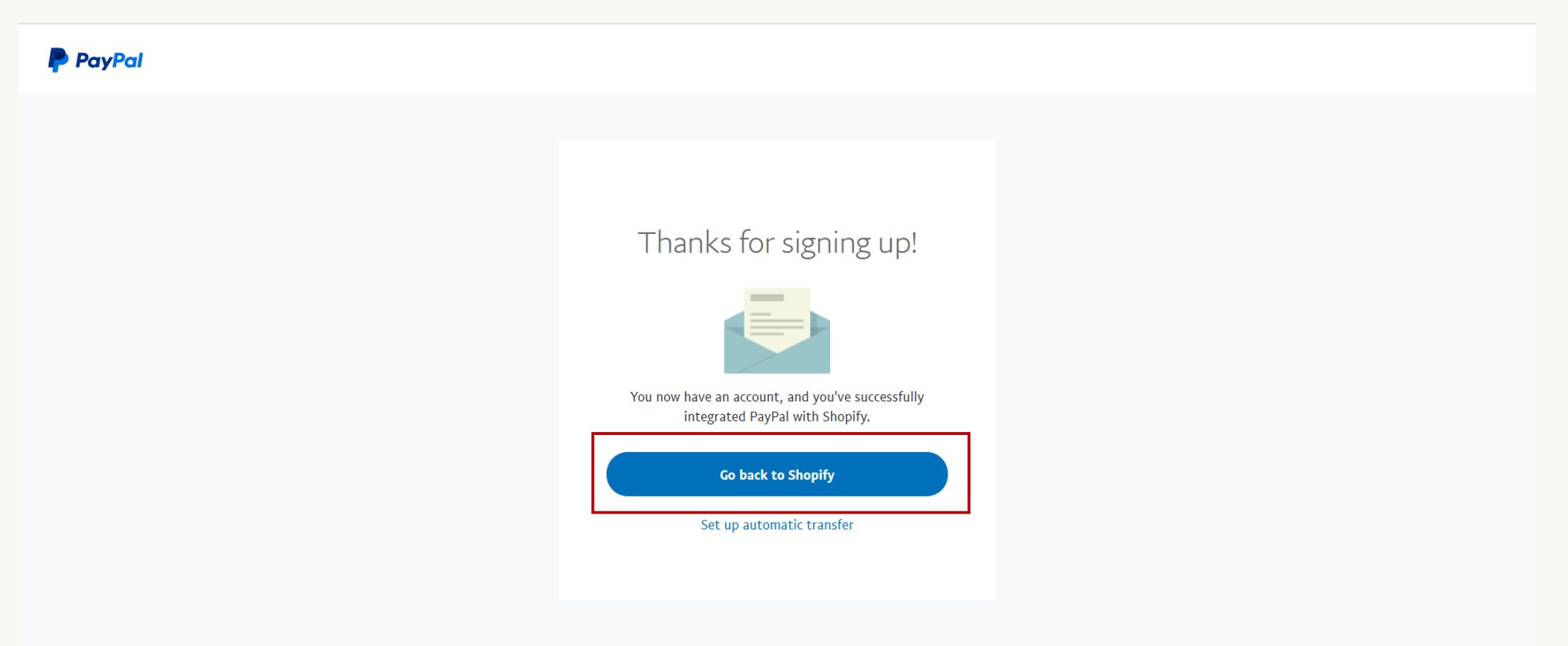

Copyright © 1999 - 2024 PayPal. All rights reserved.

Privacy Statement | Legal agreements | Help | Contact Us

## PayPal钱包安装方式

### 5. 返回到Shopify后台,看到状态"活跃",即代表PayPal钱包功能开启

| S shopify | Q 搜索                                                                                     |                                                                            | CTRL K                           | BCD BCDC-test-CN |
|-----------|------------------------------------------------------------------------------------------|----------------------------------------------------------------------------|----------------------------------|------------------|
|           | BCD BCDC-test-CN<br>bcdc-test-cn.myshopify.com                                           | ← PayPal 快速结账 ा跌                                                           | 从 Paypal 获得支持                    | ×                |
|           | <ul> <li>☆ 通用</li> <li>▲ 套餐</li> <li>只 账单</li> <li>▲ 用户和权限</li> </ul>                    | <b>设置</b><br>已连接的账户<br>gp ៖st@g il.com<br>通过 PayPal 接收外币付款。在 PayPal 的付款偏好设 | 已连接<br>置中管理付款审批。详细了解 PayPal 快速结账 |                  |
|           | 少 wix                                                                                    |                                                                            |                                  |                  |
|           | <ul> <li>● 你致和关税</li> <li>● 地点</li> <li>● 市场</li> <li>■ 应用和销售渠道</li> <li>■ 域名</li> </ul> |                                                                            | 停用                               |                  |

# 信用卡功能启用

· -

#### 1. 打开卡支付插件的安装页面 <u>https://apps.shopify.com/paypal-basic-bcdc?locale=zh-CN</u>

| S app store Q 搜索应用、                                                                                                    | 指南及其他                                                                                                    | 浏览应用 ~                                                                                                    | 登录注册 |
|----------------------------------------------------------------------------------------------------|----------------------------------------------------------------------------------------------------|----------------------------------------------------------------------------------------------------|------|
| PayPal Checkout 卡支   ウゴ   ウゴ   ケイ   ケイ   ケ   ケ   ケ   ケ   ケ <t< th=""><th>CMLSYshop   You will receive proof of payment in the email below:   test@paypal.com - Change   Ship to   Change     Payment method     Card number   Expires   Card number   Expires   Card number   Expires   Card number   Expires   Card number   Expires   Card number   Expires   Card number   Expires   Card number   Expires   Card number   Expires   Card number</th><th>CMLSYshop<br/>Order # 4TYG1318AJ374083V<br/>Description Value<br/>cart value USD 0.01<br/>Total to pay USD 0.01</th><th></th></t<> | CMLSYshop   You will receive proof of payment in the email below:   test@paypal.com - Change   Ship to   Change     Payment method     Card number   Expires   Card number   Expires   Card number   Expires   Card number   Expires   Card number   Expires   Card number   Expires   Card number   Expires   Card number   Expires   Card number   Expires   Card number | CMLSYshop<br>Order # 4TYG1318AJ374083V<br>Description Value<br>cart value USD 0.01<br>Total to pay USD 0.01 |      |

2. 点击安装,登录Shopify账号

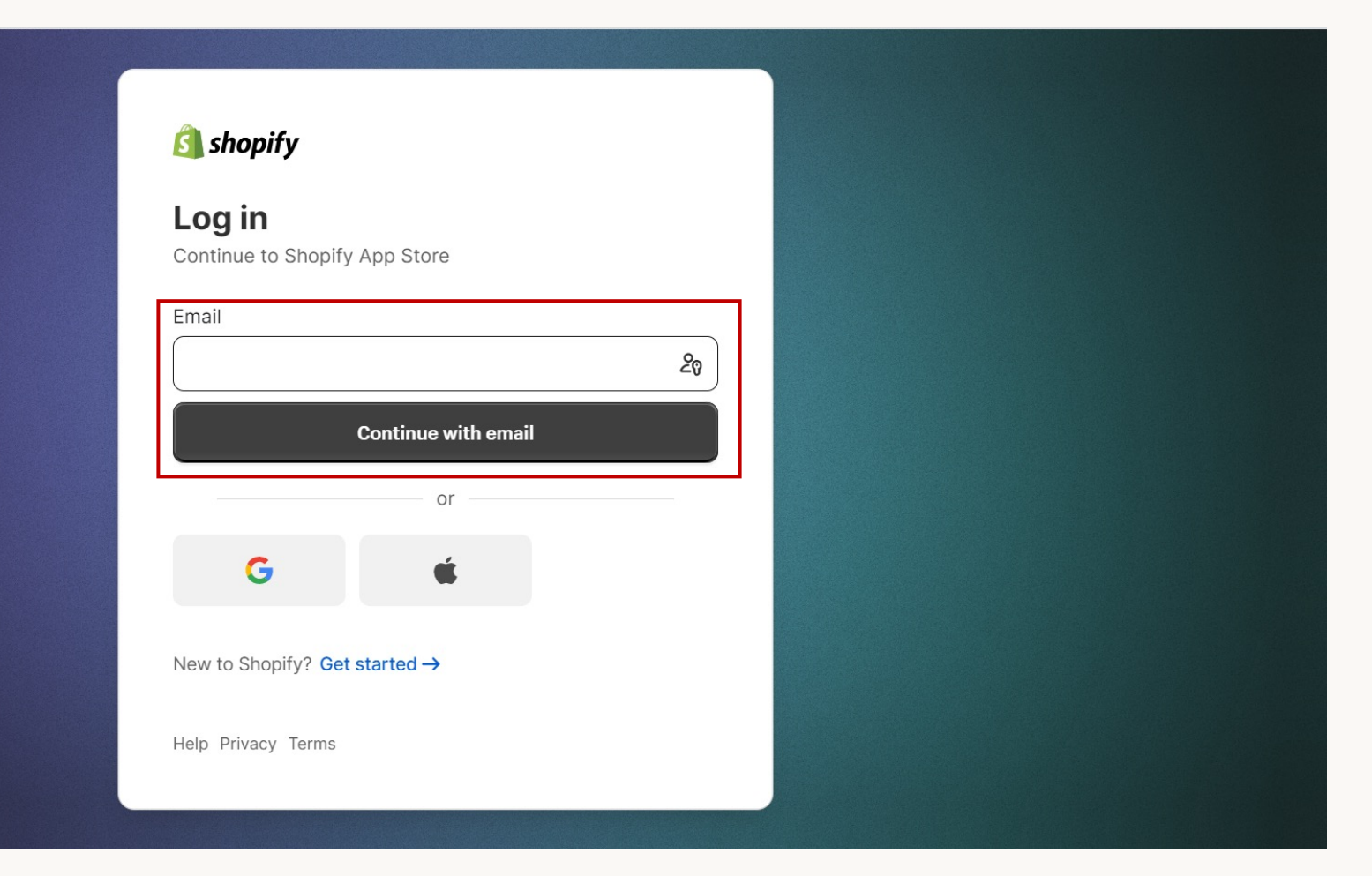

#### 3. 选择需要安装的Shopify中国商店

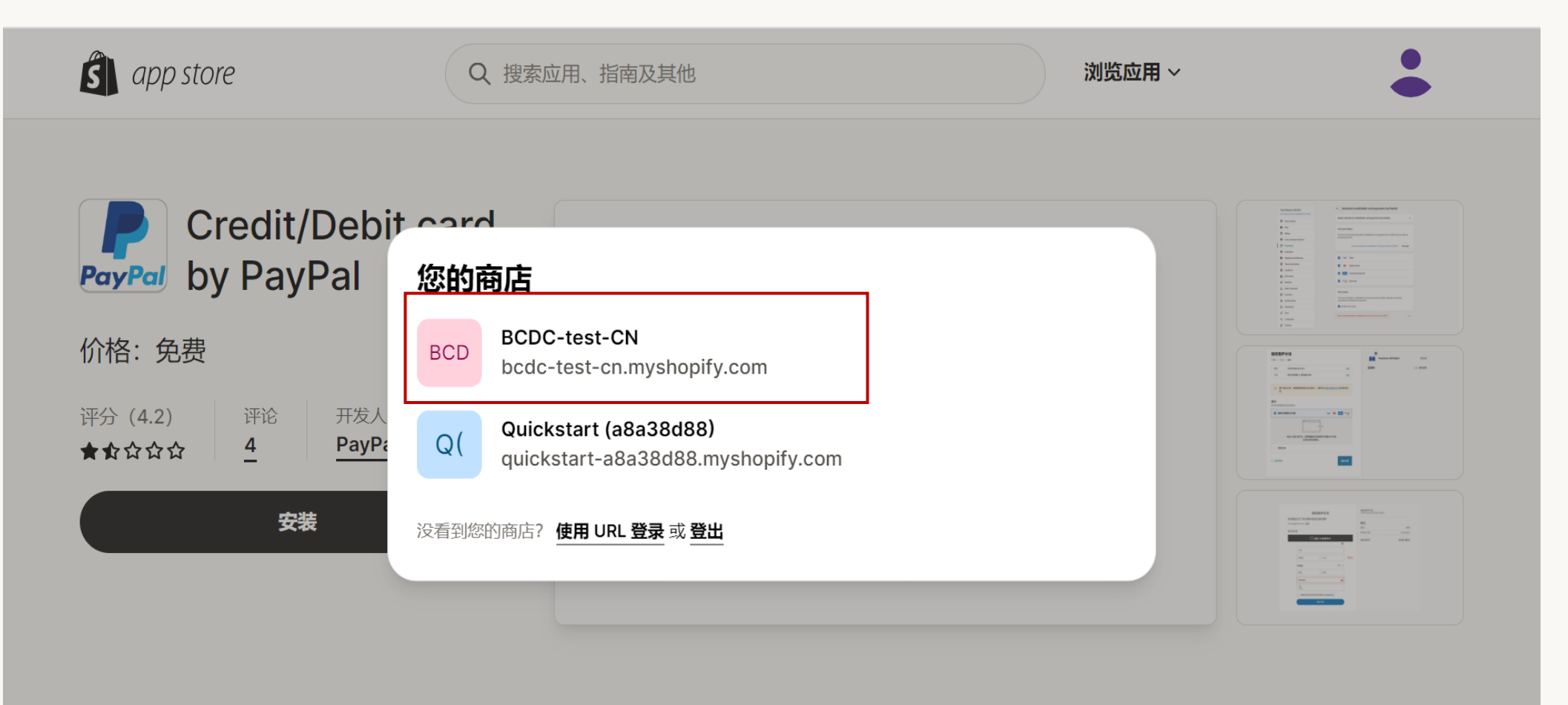

#### 4. 点击安装应用

| Ŝ shopify                                            | へ 捜索                                           |                                                             |                          | CDC-test-CN BCD |
|------------------------------------------------------|------------------------------------------------|-------------------------------------------------------------|--------------------------|-----------------|
| <ul> <li>▲ 主页</li> <li>□ 订单</li> <li>● 产品</li> </ul> | 安裝                                             |                                                             | 取消 安装应用                  |                 |
| ▲ 客户<br>♀ 内容<br>↓ ⇔折                                 | Credit/Debit card by Pay<br>开发人员: PayPal, Inc. | Pai                                                         |                          |                 |
| <ul><li></li></ul>                                   |                                                | Ś] ······                                                   | Pal                      |                 |
| 御客渠道 > 同 在线商店                                        |                                                | BCDC-test-CN Credit/Debi<br>PayF<br>此应用需要                   | it card by<br>Pal        |                 |
| 面用 ><br>の用 >                                         |                                                | ⊘ 访问商店信息                                                    | l.                       |                 |
|                                                      | 您同意与此应用分享个人信从您的商店中删除此应用将                       | 論。请在安裝前查看 <u>开发人员的變點政策</u> 。<br>2911除其访问权限,并且系统將请求删除客户信息(以3 | 果已收集)。详细了解 <u>数据隐私</u> 。 |                 |
|                                                      |                                                | 联系 <u>PayPal_Inc.</u> 获取支持                                  |                          |                 |
|                                                      | 隐私详细信息<br>此应用可在您商店中访问的                         | 的内容                                                         |                          |                 |
|                                                      | 店主信息                                           | ② 地点                                                        |                          |                 |
|                                                      | 名称<br>邮箱<br>电话号码                               | 真实地址                                                        |                          |                 |
|                                                      | 权限详细信息<br>此应用可在您商店中执行的                         | 的录作                                                         |                          |                 |
|                                                      | 编辑其他数据<br>这包括:支付网关以及 付款                        | 款访问次数。                                                      |                          | 1               |
|                                                      | 取消                                             | 本本是至 Chapify 現在在的                                           | 安装应用                     |                 |
|                                                      |                                                | ▲百%新 <u>Shophy 服务条款</u>                                     |                          |                 |

#### 5. 绑定PayPal账户

#### PayPal

Connect a PayPal account to start accepting payments on Shopify -PayPal

It's free to connect, whether you have an existing PayPal account, or want to create a new account.

| Country or region |       |
|-------------------|-------|
|                   | <br>~ |

•

## 安装方式一:从Shopify APP Store安装 6.登录账户

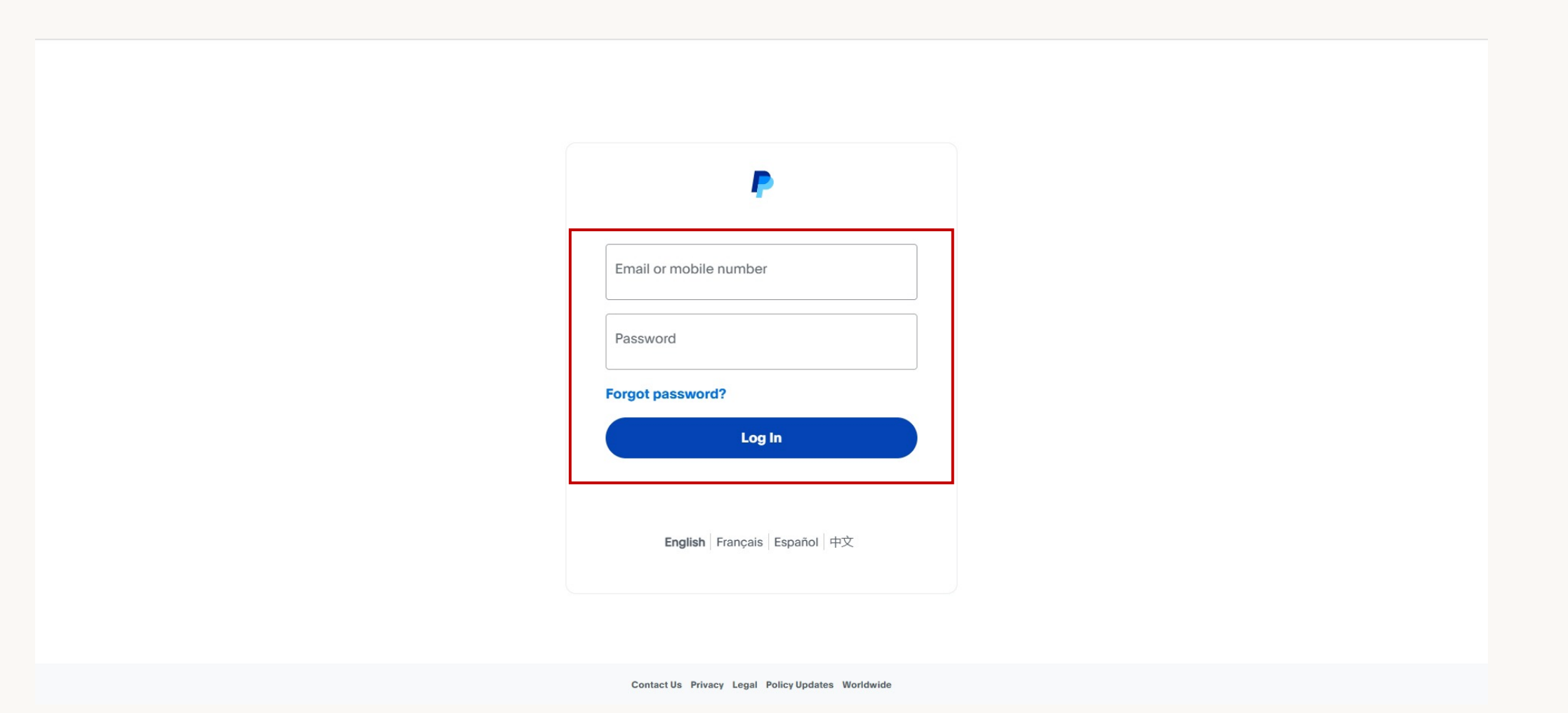

# 安装方式一:从Shopify APP Store安装 7.同意授权

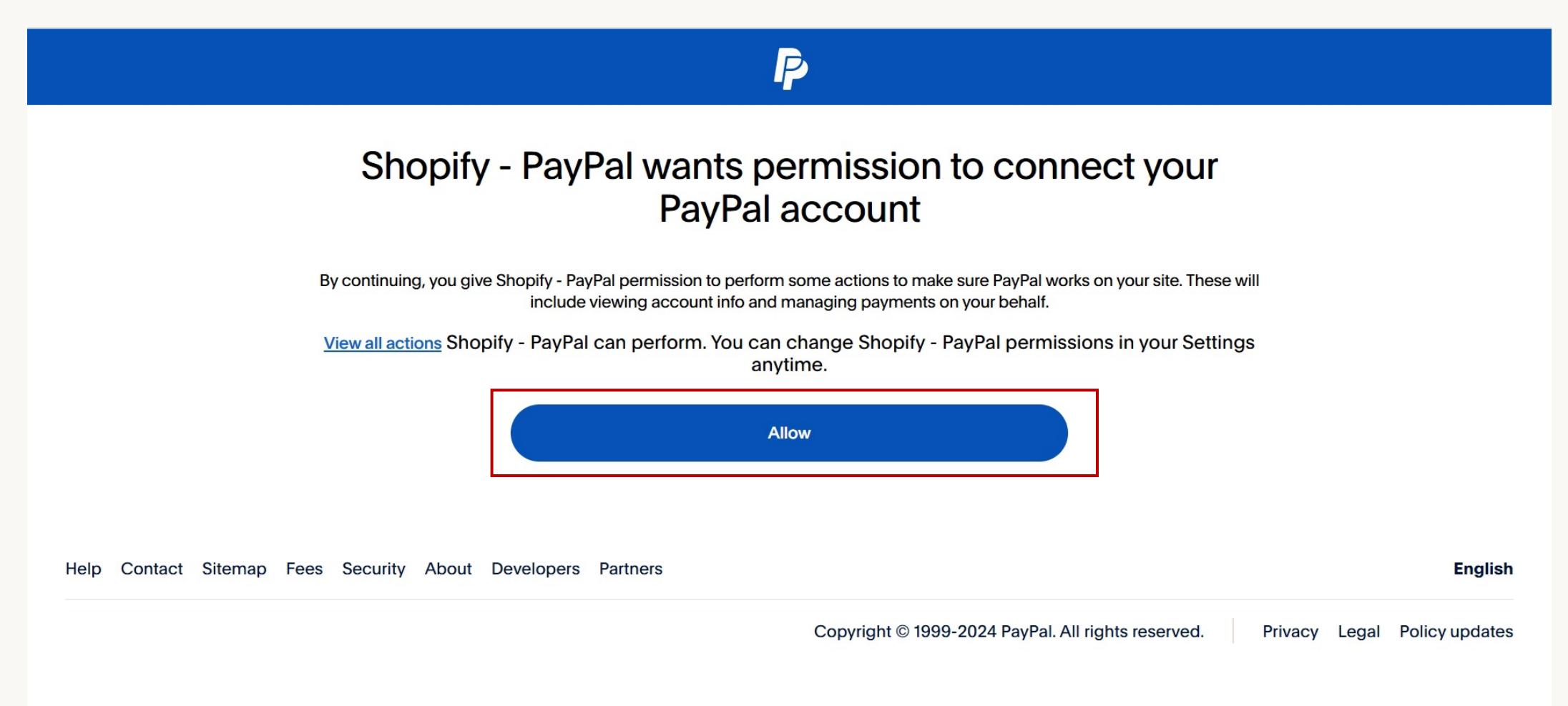

8. 账户连接完成, 点击返回Shopify-PayPal

| $\mathbf{P}$                                                                                                    |         | • |
|----------------------------------------------------------------------------------------------------|---------|---|
| You're all set!                                                                                                    |         |   |
| You're linked to Shopify - PayPal and ready to take payments on your site.<br>Have some time? Go to your new PayPal account to link a bank and set up automatic transfers. |         | l |
| Return to Shopify - PayPal                                                                                                    |         |   |
| Go to your PayPal account                                                                                                    |         | l |
| Set up automatic transfer                                                                                                    |         |   |
| Help Contact Sitemap Fees Security About Developers Partners                                                                                                    | English | • |

9. 回到Shopify付款设置界面,点击"激活"按钮

| S shopify | Q 搜索                                        |                                   | CTRL K | BCD BCDC-test-CN |
|-----------|---------------------------------------------|-----------------------------------|--------|------------------|
|           | BCDC-test-CN<br>bcdc-test-cn.myshopify.com  | ← Credit/Debit card by PayPal □安装 | 更多操作 ~ | ×                |
|           | ✿ 通用 ▲ 套餐                                   | 关于 Credit/Debit card by PayPal    | ~      |                  |
|           | <ul><li>Q 账单</li><li>A 用户和权限</li></ul>      | VISA Visa                         |        |                  |
|           | 夕 收款<br>■ 结账                                | Mastercard                        |        |                  |
|           | <ul> <li>▲ 客户账户</li> <li>→ 发货和配送</li> </ul> | American Express                  |        |                  |
|           | <ul> <li>▲ 税费和关税</li> <li>● 地点</li> </ul>   |                                   |        |                  |
|           | ♀ 市场 ➡ 应用和销售渠道                              | <b>测试模式</b><br>模拟成功和失败的交易。        |        |                  |
|           |                                             |                                   | 卸载激活   |                  |

### 安装方式二:从Shopify 管理员后台安装

#### 1. 进入Shopify管理员后台,点击设置—>收款—>添加付款方式

| S shopify |                                                                         | Q.搜索 Ctrl K                                                  |                           | ⇔ BCDC-test-C2 BCD |
|-----------|-------------------------------------------------------------------------|--------------------------------------------------------------|---------------------------|--------------------|
| 珍 设置      |                                                                         |                                                              |                           | ×                  |
|           | BCD BCDC-test-C2 bcdc-test-c2.myshopify.com                             | 文款                                                           |                           |                    |
|           | 雷 商店详细信息                                                                | ▲ 开发商店只能处理测试订单                                               |                           |                    |
|           | 發音 <b>協</b><br>與 服 風                                                    | 启用 <u>测试支付服务提供商</u> ,或将支付服务提供商设置为测试模式。详细了解 <u>在开发商店中进行测试</u> | f<br>Lo                   |                    |
|           | <ul><li>・</li><li>用户和权限</li><li></li><li></li></ul> <li></li> <li></li> | <b>支付服务提供商</b> 您可以选择通过第三方提供商进行收款,相关费率由第三方设定。                 | <b>付款获取方式</b><br>在结账时自动获取 |                    |
|           | <ul><li>連 结账</li><li>▲ 客户账户</li></ul>                                   | 选择提供商                                                        | 在下单时授权并获取款项。<br>管理        |                    |
|           | <ul> <li>⇒ 发货和配送</li> <li>∂ 税费和关税</li> </ul>                            | 支持的收款方式<br>Shopify 批准的某个支付服务提供商提供的收款方式。                      |                           |                    |
|           | <ul><li>♀ 地点</li><li>☎ 礼品卡</li></ul>                                    | PayPal<br>激活 PayPal                                          |                           |                    |
|           | 市场 #1 应用和销售渠道                                                           |                                                              |                           |                    |
|           |                                                                         | + 添加付款方式                                                     |                           |                    |
|           | <ul><li>※ 客户事件</li><li>□ 品牌</li></ul>                                   | 手动收款方式                                                       |                           | •                  |

### 安装方式二:从Shopify 管理员后台安装

2. 按提供商搜索'PayPal',选择Credit/Debit Card by PayPal

| S shopify | Q 搜索                                                                                                    | CTRL K                                                                                                | BCD BCDC-test-CN2 |
|-----------|----------------------------------------------------------------------------------------------------|----------------------------------------------------------------------------------------------------|-------------------|
|           | BCDC-test-CN2<br>bcdc-test-cn2.myshopify.com                                                                      | ← 添加付款方式                                                                                              | ×                 |
|           | <ul> <li>▲ 通用</li> <li>▲ 套餐</li> <li>〇 账单</li> <li>▲ 用户和权限</li> <li>夕 收款</li> <li>● 结账</li> <li>● 客白账白</li> </ul> | 按付款方式搜索<br>Q. Credit/Debit card by PayPal<br>Credit/Debit card by PayPal<br>▼ISA ● DISCIVE<br>DISCIVE |                   |
|           | <ul> <li>み 发货和配送</li> <li>必 税费和关税</li> <li>① 地点</li> <li>③ 市场</li> <li>註 应用和销售渠道</li> <li>歐 域名</li> </ul>         |                                                                                                    | -                 |

## 安装方式二:从Shopify管理员后台安装

#### 3. 点击安装

| S shopify |                                                          | Q.搜索 | CTRL K                                                                                 |       | ¢  | BCD BCDC-test-CN2 |
|-----------|----------------------------------------------------------|------|----------------------------------------------------------------------------------------|-------|----|-------------------|
|           | BCDC-test-CN2<br>bcdc-test-cn2.myshopify.com             | n    | ← Credit/Debit card by PayPal                                                          | 联系提供商 | 安装 | ×                 |
|           | ▲ 通用 ▲ 套餐                                                |      | 关于 Credit/Debit card by PayPal<br>安装PayPal Checkout卡支付插件,升级Shopify网店收款选项,为海外买家提供更广泛的付款 | 防式。   | ^  |                   |
|           | <ul> <li>□ 账单</li> <li>▲ 用户和权限</li> <li>⑦ 收款</li> </ul>  |      |                                                                                        |       |    |                   |
|           | <ul> <li>三结账</li> <li>客户账户</li> <li>参发货和配送</li> </ul>    |      |                                                                                        |       |    |                   |
|           | <ul> <li>△ 税费和关税</li> <li>● 地点</li> <li>④ 吉塔</li> </ul>  |      |                                                                                        |       |    |                   |
|           | 、 市场   計 の用和销售渠道   、 、 、 、 、 、 、 、 、 、 、 、 、 、 、 、 、 、 、 |      |                                                                                        |       |    |                   |

## 安装方式二:从Shopify 管理员后台安装

#### 5. 绑定PayPal账户

#### PayPal

Connect a PayPal account to start accepting payments on Shopify -PayPal

It's free to connect, whether you have an existing PayPal account, or want to create a new account.

| Next              |   |
|-------------------|---|
|                   |   |
| Country or region | ~ |
|                   |   |

•

## 安装方式二:从Shopify 管理员后台安装

6. 登录账户

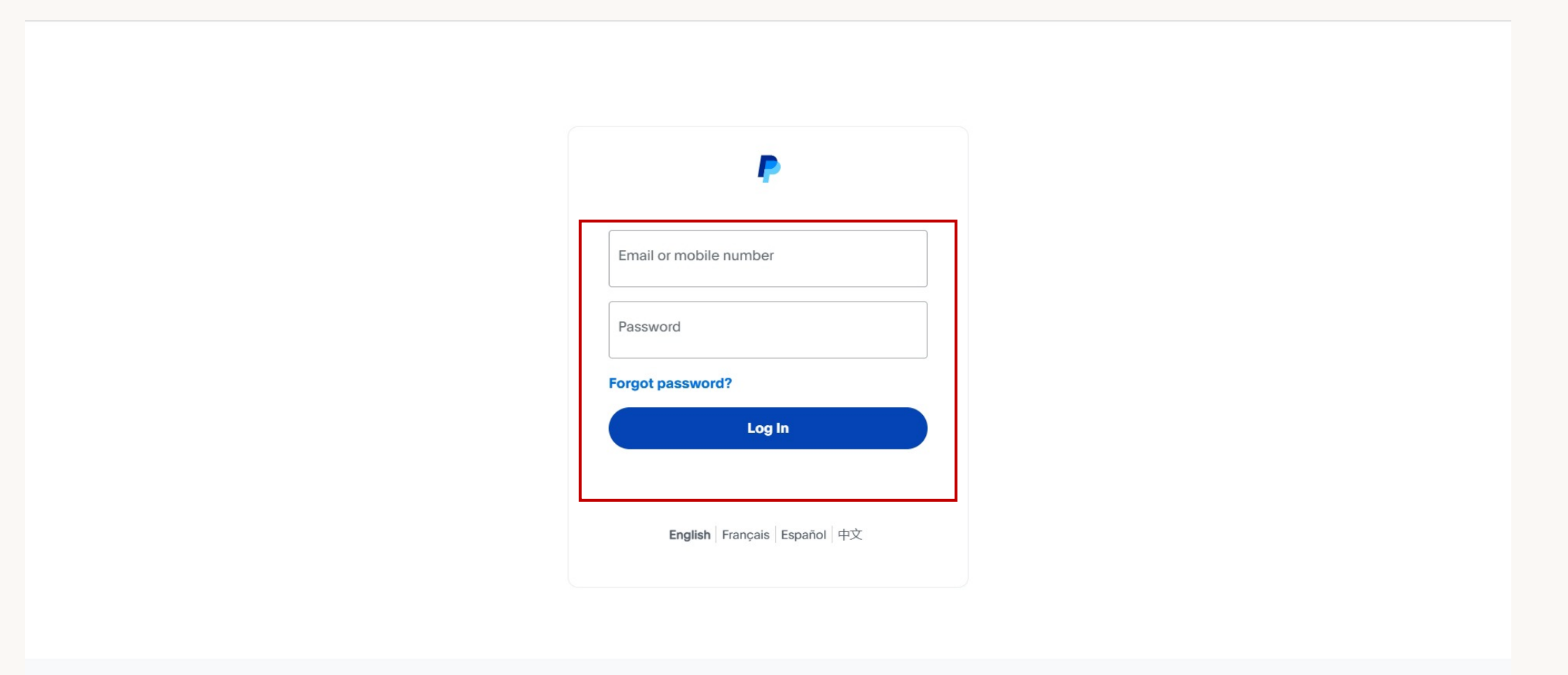

Contact Us Privacy Legal Policy Updates Worldwide

# 安装方式二:从Shopify管理员后台安装

7. 同意授权

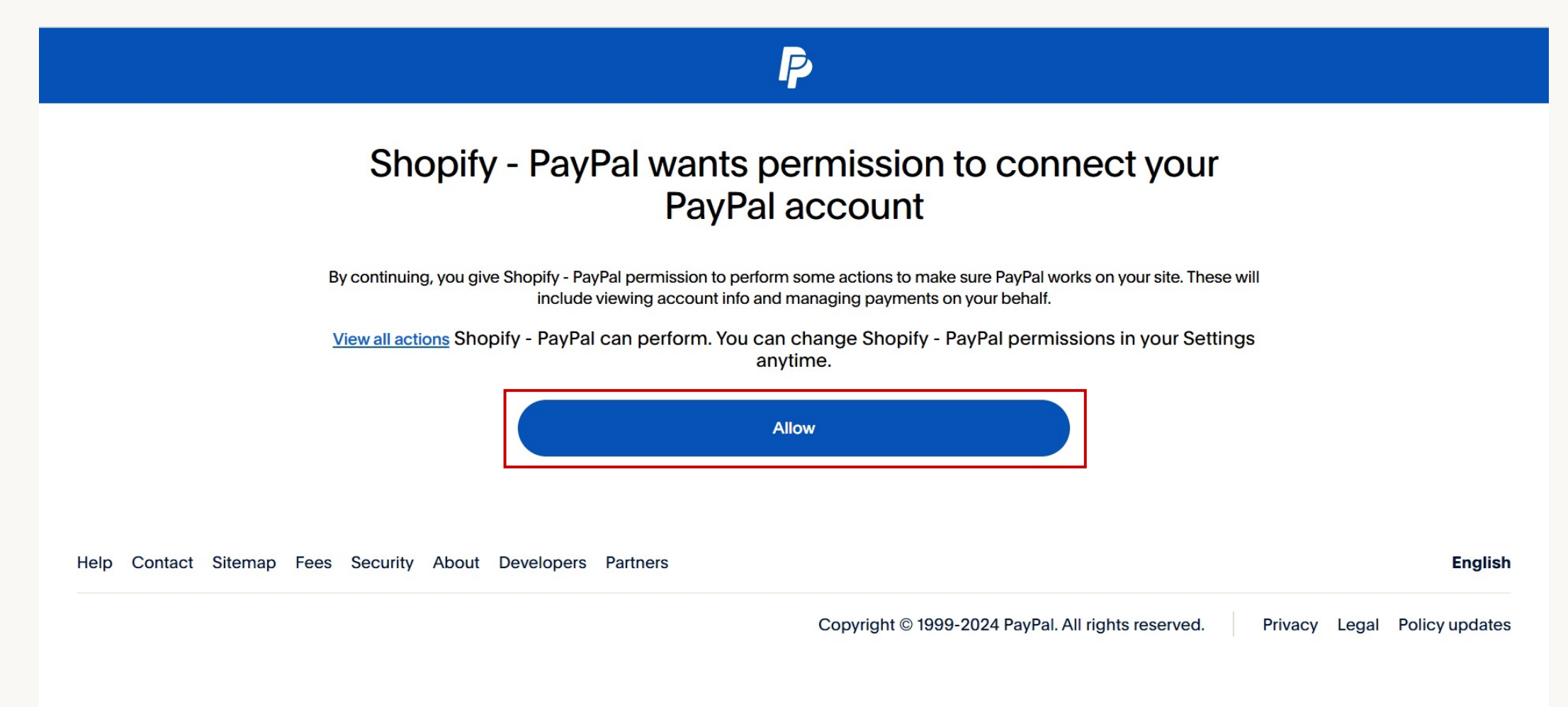

## 安装方式二:从Shopify 管理员后台安装

8. 账户连接完成, 点击返回Shopify-PayPal

| P                                                                                                    |       | - |
|----------------------------------------------------------------------------------------------------|-------|---|
| You're all set!                                                                                                    |       |   |
| You're linked to Shopify - PayPal and ready to take payments on your site.<br>Have some time? Go to your new PayPal account to link a bank and set up automatic transfers. |       | L |
| Return to Shopify - PayPal                                                                                                    |       | L |
| Go to your PayPal account<br>Set up automatic transfer                                                                                                    |       | l |
| Help Contact Sitemap Fees Security About Developers Partners                                                                                                    | ylish | Ŧ |

## 安装方式二:从Shopify 管理员后台安装

9. 回到Shopify付款设置界面,点击"激活"按钮

| S shopify | Q 搜索                                         |                                   | CTRL K | BCD BCDC-test-CN |
|-----------|----------------------------------------------|-----------------------------------|--------|------------------|
|           | BCDC-test-CN<br>bcdc-test-cn.myshopify.com   | ← Credit/Debit card by PayPal 已安装 | 更多操作 ~ | ×                |
|           | ☆ 通用 ▲ 套餐                                    | 关于 Credit/Debit card by PayPal    | ~      |                  |
|           | 日 账单<br>2 用户和权限                              | VISA Visa                         |        |                  |
|           | 夕 收款<br>一 结账                                 | Mastercard                        |        |                  |
|           | ■ 结账                                         | American Express                  |        |                  |
|           | <ul> <li>→ 发货和配送</li> <li>▲ 税费和关税</li> </ul> | Discover                          |        |                  |
|           | ♀ 地点                                         | 测试模式                              |        |                  |
|           | ℃5 市功 計 应用和销售渠道                              | 模拟成功和失败的交易。                       |        |                  |
|           | 辰 域名<br>※ 安白事件                               |                                   | 卸載 激活  | •                |

### 切换PayPal账号

激活后,点击更多操作中的"管理"按钮,可以重新跳转到PayPal绑定页面切换PayPal账号

| <b>S</b> shopify | Q 搜索                                       |                                |                                           | DC-test-CN |
|------------------|--------------------------------------------|--------------------------------|-------------------------------------------|------------|
|                  | BCDC-test-CN<br>bcdc-test-cn.myshopify.com | ← Credit/Debit card by PayPal  | 更多操作 ~                                    | ×          |
|                  | ▲ 通用<br>▲ 套餐                               | 关于 Credit/Debit card by PayPal | <ul> <li>● 联系提供商</li> <li>② 管理</li> </ul> |            |
|                  | 日 账单<br>二 用户和权限                            | VISA Visa                      |                                           |            |
|                  | 夕·收款<br>19 结账                              | Mastercard                     |                                           |            |
|                  | ▲ 客户账户 → 发货和配送                             | American Express               |                                           |            |
|                  | <ul> <li>▲ 税费和关税</li> <li>● 地点</li> </ul>  |                                |                                           |            |
|                  | ⑦ 市场 11 应用和销售渠道                            | <b>测试模式</b><br>模拟成功和失败的交易。     |                                           |            |
|                  | <b>家 域名</b>                                |                                | 停用保存                                      | *          |

## 停用Credit/Debit Card by PayPal

点击"停用"按钮,可以停止对买家提供该支付方式

| shopify | Q 搜索                                       |                                  | CTRL K | BCD BCDC-test-CN |
|---------|--------------------------------------------|----------------------------------|--------|------------------|
|         | BCDC-test-CN<br>bcdc-test-cn.myshopify.com | ← Credit/Debit card by PayPal 話跃 | 更多操作 ~ | ×                |
|         | ☎ 通用                                       | 关于 Credit/Debit card by PayPal   | ~      |                  |
|         | 日 账单<br>二 用户和权限                            | <b>VISA</b> Visa                 |        |                  |
|         | 夕 收款                                       | Mastercard                       |        |                  |
|         | <ul><li>፪ 结账</li><li>▲ 客户账户</li></ul>      | American Express                 |        |                  |
|         | → 发货和配送                                    | Discover                         |        |                  |
|         |                                            |                                  |        |                  |
|         | Cs 市场                                      | 测试模式<br>模拟成功和失败的交易。              |        |                  |
|         | ■ 应用和销售渠道 ■ 域名                             |                                  | 停用保存   |                  |
|         | 2 安古重研                                     |                                  |        | *                |

## 卸载Credit/Debit Card by PayPal

停用后,仍可重新激活该支付方式以供买家使用,也可以点击'卸载', 完全卸载该支付方式

| shopify | Q 搜索                                       |                                   | CTRL K | BCD BCDC-test-CN |
|---------|--------------------------------------------|-----------------------------------|--------|------------------|
|         | BCDC-test-CN<br>bcdc-test-cn.myshopify.com | ← Credit/Debit card by PayPal 已安装 | 更多操作 ~ | ×                |
|         | ✿ 通用 ▲ 套餐                                  | 关于 Credit/Debit card by PayPal    | ~      |                  |
|         | 日 账单<br>2 用户和权限                            | VISA Visa                         |        |                  |
|         | 夕 收款                                       | Mastercard                        |        |                  |
|         | <ul><li>浸 结账</li><li>▲ 客户账户</li></ul>      | American Express                  |        |                  |
|         | → 发货和配送                                    | Discover                          |        |                  |
|         | <ul><li>☑ 祝贵和天祝</li><li>☑ 地点</li></ul>     |                                   |        |                  |
|         |                                            | 测试模式<br>模拟成功和失败的交易。               |        |                  |
|         | ■ □ □ □ □ □ □ □ □ □ □ □ □ □ □ □ □ □ □ □    |                                   | 卸載激活   |                  |
|         | 业 <b>安白車</b> 件                             |                                   |        | -                |

# 买家体验展示

- -

#### -产品页

—购物车页

–购物信息填写页

-支付页

## PayPal钱包支付体验 买家结账:可以在产品页选择PayPal支付

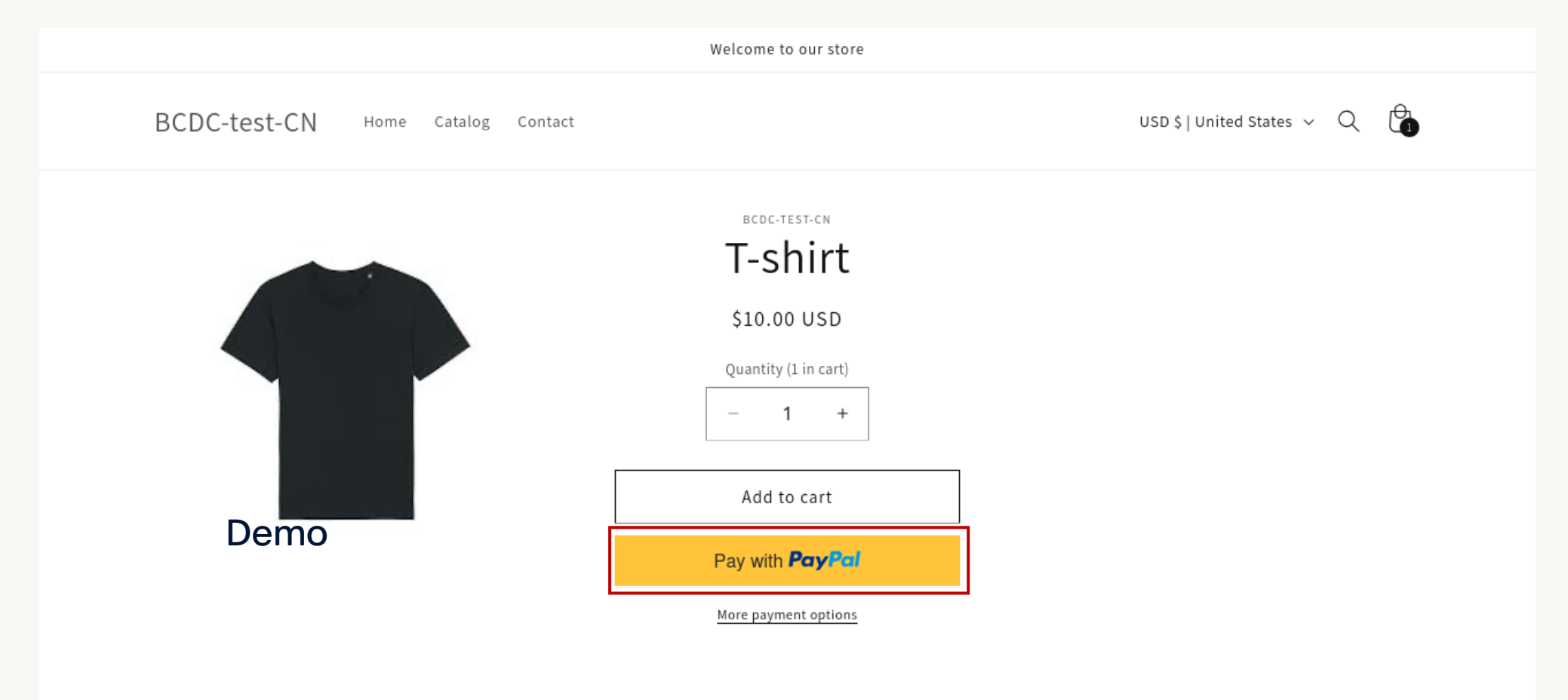

#### -产品页

#### –购物车页

–购物信息填写页

-支付页

# PayPal钱包支付体验

#### 买家结账:可以在购物车页选择PayPal支付

| BCDC-test-CN Home Catalog Contact | USD \$   United States 🗸 📿                                                                       |
|-----------------------------------|--------------------------------------------------------------------------------------------------|
| Your cart                         | Continue shopping                                                                                |
| PRODUCT                           | QUANTITY TOTAL                                                                                   |
| T-shirt<br>\$10.00                | - 2 + 逾 \$20.00                                                                                  |
|                                   | Estimated total \$20.00 USD<br>Taxes, discounts and shipping calculated at checkout<br>Check out |
|                                   |                                                                                                  |

#### -产品页

-购物车页

#### -购物信息填写页

-支付页

## PayPal钱包支付体验

#### 买家结账:可以在产品页选择PayPal支付

| BCDC-test-CN                                    |                 | Ċ                  |
|-------------------------------------------------|-----------------|--------------------|
| Express checkout                                | T-shirt<br>Demo | \$10.00            |
| OR                                              | Subtotal        | \$10.00            |
| Contact                                         | Shipping        | FREE               |
| Email or mobile phone number                    | Total           | USD <b>\$10.00</b> |
| Delivery                                        |                 |                    |
| Country/Berion                                  |                 |                    |
| Country/Region                                  |                 |                    |
| Country/Region                                  |                 |                    |
| Country/Region   First name (optional)  Address |                 |                    |
| Country/Region                                  |                 |                    |
| Country/Region                                  |                 |                    |

#### -产品页

-购物车页

-购物信息填写页

-支付页

## PayPal钱包支付体验

#### 买家结账:可以在产品页选择PayPal支付

| • PayPal                |                             | Pc                    | ıy <mark>Pal</mark> |
|-------------------------|-----------------------------|-----------------------|---------------------|
| After clic              | king "Pay with PayPal", you | will be redirected to |                     |
|                         |                             |                       | DISCONCEP           |
|                         | a payments                  | VISA                  | DISCOVER            |
| ling address            |                             |                       |                     |
| Same as shipping a      | ddress                      |                       |                     |
| Use a different billing | g address                   |                       |                     |
|                         |                             |                       |                     |
|                         |                             | ±b                    |                     |

All rights reserved BCDC-test-CN

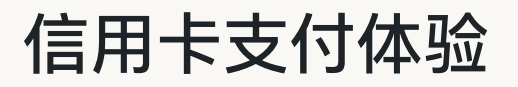

#### 买家结账:进入订单结算页面,选择Credit and Debit card payments,点击'Pay Now'。(图中支 付方式仅作参考,以平台集成及买家所在地区支持的支付方式为准。)

| All transactions are secure and encrypted.  PayPal  PayPal  PayPal                                                           | T-shirt<br>Demo | \$0.15            |   |
|----------------------------------------------------------------------------------------------------|-----------------|-------------------|---|
|                                                                                                    | Subtotal        | \$0.15            |   |
|                                                                                                    | Shipping        | Free              |   |
| After clicking "Pay now", you will be redirected to Credit<br>and debit card payments to complete your purchase<br>securely. | Total           | usd <b>\$0.15</b> |   |
| Billing address                                                                                                    |                 |                   |   |
| • Same as shipping address                                                                                                   |                 |                   |   |
| Use a different billing address                                                                                              |                 |                   |   |
| Pay now                                                                                                    |                 |                   |   |
| All 1 1 1 2000 1 1 011                                                                                                    |                 |                   | - |

## 信用卡支付体验 买家结账:点击Debit or Credit Card按钮

#### CMLSYshop

You will receive proof of payment in the email below:

test@<sub>r</sub> -->r -- l.com - <u>Change</u>

| Ship to | <u>Change</u> |
|---------|---------------|
|         |               |

Payment method

#### Debit or Credit Card

CMLSYshop Order # 4TY61318AJ374083V

| Value    |
|----------|
| USD 0.01 |
|          |

Total to pay

USD 0.01

## 信用卡支付体验 买家结账:输入信用卡信息

#### CMLSYshop

You will receive proof of payment in the email below:

#### test@paypal.com - Change

Ship to

#### NL3 ISHOP

SummaryDescriptionValuecart valueUSD 0.01

CMLSYshop Order # 4TY61318AJ374083V

Total to pay

**Change** 

#### Payment method

| Card number Expires CSC Mobile +1 By continuing, you confirm you're 18 years or older. Pay Now | Debit or Credit Card             |                 |   |  |  |
|------------------------------------------------------------------------------------------------|----------------------------------|-----------------|---|--|--|
| Card number Expires CSC Mobile +1 By continuing, you confirm you're 18 years or older. Pay Now |                                  |                 | × |  |  |
| Expires CSC<br>Mobile<br>+1<br>By continuing, you confirm you're 18 years or older.<br>Pay Now | ard number                       |                 |   |  |  |
| Mobile<br>+1<br>By continuing, you confirm you're 18 years or older.<br>Pay Now                | xpires                           | CSC             |   |  |  |
| By continuing, you confirm you're 18 years or older.<br>Pay Now                                | obile<br>1                       |                 |   |  |  |
| Pay Now                                                                                        | ontinuing, you confirm you're 18 | years or older. |   |  |  |
|                                                                                                | Pay N                            | ow              |   |  |  |

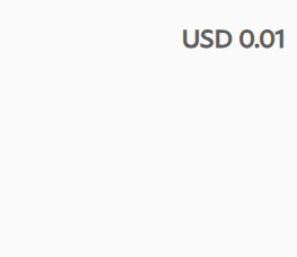

# 信用卡支付体验 买家结账:支付成功

| $\sim$ | CMLSYshop<br>Order #1038<br>Thank you I gilal                                                     |                    |               |                               | Test |  |  |
|--------|---------------------------------------------------------------------------------------------------|--------------------|---------------|-------------------------------|------|--|--|
|        | Your order is confirmed<br>You'll receive a confirmation email w<br>Email me with news and offers | у.                 |               | Subtotal<br>Shipping<br>Total |      |  |  |
|        | Order details<br>Contact information<br>Shipping address                                          | Payment method<br> |               |                               |      |  |  |
|        | Shipping method<br>shipping<br>Need help? Contact us                                              |                    | Continue shop | ping                          |      |  |  |

| Paypai<br>Values your Opikion<br>Test | \$0.01            |
|---------------------------------------|-------------------|
| Subtotal                              | \$0.01            |
| Shipping                              | Free              |
| Total                                 | usd <b>\$0.01</b> |

# Thanks!

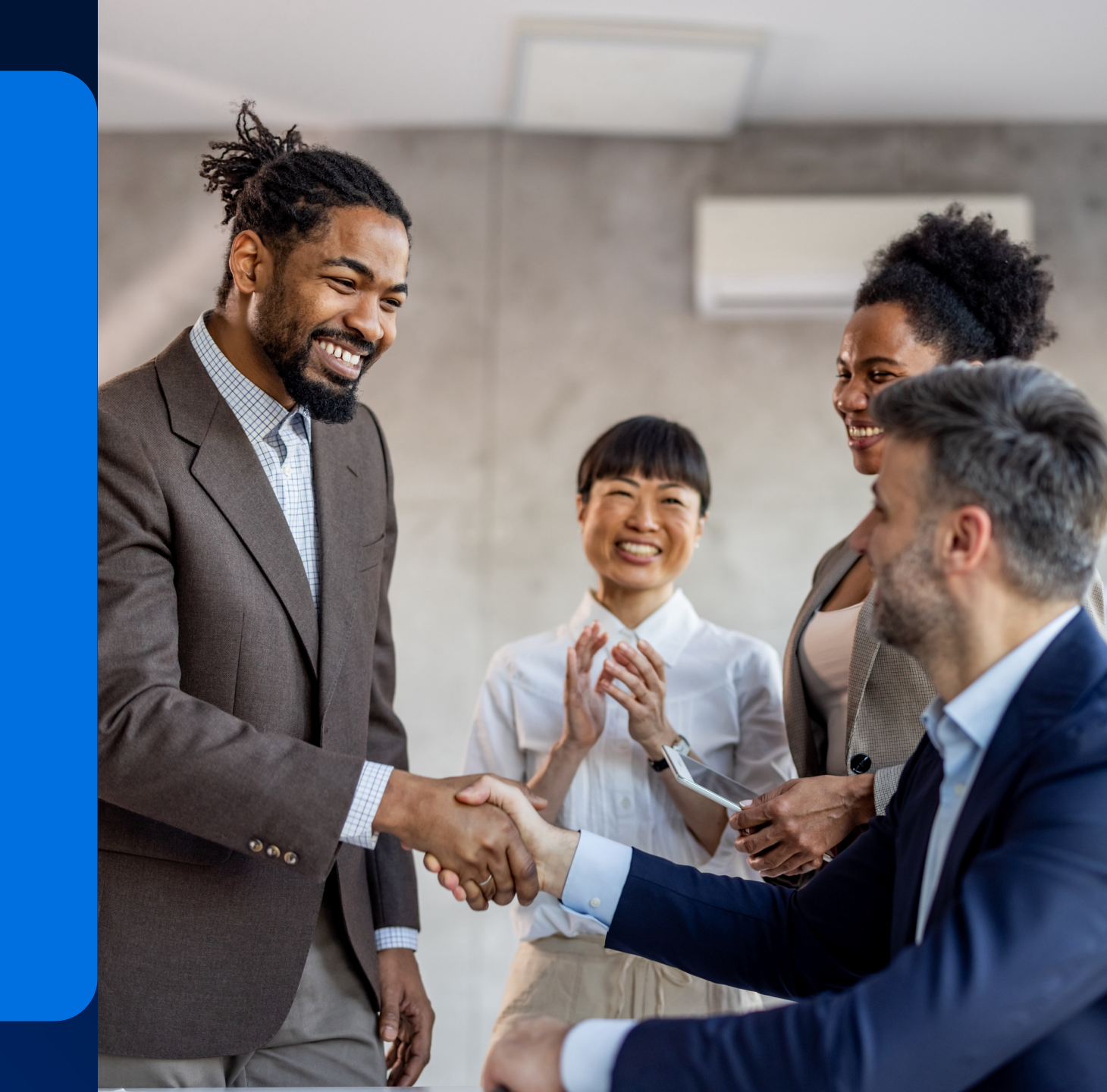